### Retail Dealer Multiple Handgun Exemption SP 016 Acceptance or Refusal

- (1) Login to your NICS Account
- (2) Click "FARS Home"

|                                                                | State of New Jersey<br>New Jersey State Polic<br>NICS ONLIN | E                                                                                                   |                                                                       | STATE<br>Police |
|----------------------------------------------------------------|-------------------------------------------------------------|----------------------------------------------------------------------------------------------------|-----------------------------------------------------------------------|-----------------|
| Account Admin                                                  | - 3550                                                      | FARS Home                                                                                           | NICS Home Manage Acco                                                 | unt Help LogOff |
|                                                                | ↑ Main Menu                                                 | NICS Home<br>FARS Home                                                                              |                                                                       |                 |
| New Jersey S<br>P.O. Box 7068<br>West Trenton,<br>609-882-2000 | tate Police Sup<br>Hel<br>NJ 08628 Nev<br>Off               | port<br><u>o &amp; FAQs</u><br>v Jersey State Police Website<br>ice of the Attorney General Website | Policies<br>Privacy Policy<br>Accessibility Policy<br>Security Policy |                 |

(3) Click "Multiple Handgun Exemption Applications"

| ain Menu | for Firearms Permit Application    |
|----------|------------------------------------|
|          | Handgun Permit Execution           |
| Mu       | tiple Handgun Exemption Applicatio |
|          | Executed Permit Search             |

(4) Use a search function to enter the information in the corresponding radial.

### Multiple Handgun Exemption Applications

| Search Criteria          |  |
|--------------------------|--|
| ⊖ Submission Date Range  |  |
| ○ Confirmation Number    |  |
| ⊖ Applicant Last Name    |  |
| ⊖ SBI Number             |  |
| Q Search Amain Menu      |  |
| (4a) Confirmation Number |  |

## Multiple Handgun Exemption Applications

| Search Chiena                  |
|--------------------------------|
| O Submission Date Range        |
| Confirmation Number            |
| O Applicant Last Name          |
| ◯ SBI Number                   |
|                                |
| Confirmation Number            |
|                                |
| Confirmation Number            |
| Confirmation Number 1234567890 |
| Confirmation Number 1234567890 |

### (4b) Applicant Last Name

Multiple Handgun Exemption Applications

| Search Criteria         |
|-------------------------|
| ◯ Submission Date Range |
| Confirmation Number     |
| Applicant Last Name     |
| ⊖ SBI Number            |
|                         |
| - Applicant LastName    |
| Applicant LastName      |
| Lastname                |
|                         |
| Q Search Amin Menu      |
|                         |
|                         |

#### (4c) SBI Number

| Multiple Handgun Exemption Applications |
|-----------------------------------------|
| - Search Criteria                       |
| O Submission Date Range                 |
| Confirmation Number                     |
| O Applicant Last Name                   |
| SBI Number                              |
|                                         |
| SBI Number                              |
| SBI Number                              |
| Joccoccocc                              |
|                                         |
|                                         |

(4D) Submission Date Range

# Multiple Handgun Exemption Applications

| - Search Criteria            |          |
|------------------------------|----------|
| Submission Date Range        |          |
| ○ Confirmation Number        |          |
| ⊖ Applicant Last Name        |          |
| ⊖ SBI Number                 |          |
|                              |          |
| Submission Date Range        |          |
| Start Date                   |          |
| mm/dd/yyyy                   | <b>m</b> |
| End Date                     |          |
| mm/dd/yyyy                   |          |
| SellerCertification Status   |          |
| All                          |          |
| <ul> <li>Pending</li> </ul>  |          |
| <ul> <li>Accepted</li> </ul> |          |
|                              |          |
|                              |          |
| Q Search Amain Menu          |          |
| Cocuron Main Menu            |          |
|                              |          |

(5) Choose the MHE you want to review and open it by clicking "Details."

| Multiple Handgun Exemption Application - Search | Results        |                                    |                             |                  |               |                |
|-------------------------------------------------|----------------|------------------------------------|-----------------------------|------------------|---------------|----------------|
| Start Date:                                     |                | 08/01/2020                         |                             |                  |               |                |
| End Date:                                       |                | 08/31/2020                         |                             |                  |               |                |
| Seller Certification Status:                    |                | All                                |                             |                  |               |                |
|                                                 |                |                                    |                             |                  |               |                |
| Status Filter Search Summary                    |                |                                    |                             |                  |               |                |
| Total Transactions:                             |                | 1                                  |                             |                  |               |                |
|                                                 |                |                                    |                             |                  |               |                |
| Search Results                                  |                |                                    |                             |                  |               |                |
| Show 15 v entries                               |                |                                    |                             |                  |               |                |
| Submission Date Confirmation Number             | Applicant Name | # of Permits Applied for Exemption | Seller Certification Status | Exemption Status | Permit Status | Details        |
| 8/31/2020                                       |                | 2                                  | Pending                     | Submitted        | Inactive      | Details +      |
| Showing 1 to 1 of 1 entries                     |                |                                    |                             |                  | P             | revious 1 Next |
| Q Search Again                                  |                |                                    |                             |                  |               | L Download     |

#### (6) Review the request and verify the information.

| pplication Information            |                                          |
|-----------------------------------|------------------------------------------|
| Confirmation Number               |                                          |
| Date of Request                   | 08/31/2020                               |
|                                   |                                          |
| urchaser Information              |                                          |
| Name                              |                                          |
| Address                           |                                          |
| Date of Birth                     |                                          |
| Place of Birth – US Citizen       | Yes                                      |
| Social Security Number            |                                          |
| Sex                               | Male                                     |
| leight                            | 5 ft 11 inches                           |
| Veight                            | 130.00 lbs                               |
| Eye Color                         | Blue                                     |
| Race                              | White (includes Hispanic/Spanish Origin) |
| lair Color                        | Gray                                     |
| Distinct Physical Characteristics | Mole on forehead                         |
| Name of Employer                  | Not Applicable                           |
| Employer Address                  | Not Applicable                           |
| Decupation                        | Not Applicable                           |
| Phone                             |                                          |
| Email                             |                                          |
| Driver's License Number           | Not Applicable                           |

Handgun Information

| Jerial Number         |            | 124     |
|-----------------------|------------|---------|
| Caliber               |            | 9       |
| Make                  |            | Glock   |
| Model                 |            | 19      |
| Serial Number         |            | 123     |
| Caliber               |            | 9       |
| Make                  |            | Glock   |
| Model                 |            | 19      |
| Seller Action Tracker |            |         |
|                       |            |         |
| Current Status        |            | Pending |
|                       |            |         |
| Action Taken          | Date-stamp |         |

(7) Accept or reject the request. A rejection means you do not intend on facilitating the transfer of the firearms. If you accept, you will have the ability to update the firearm information that will be transferred as part of the exemption. Update or confirm the information and click Proceed.

| lpp6545@njsp.org |                          |
|------------------|--------------------------|
| Not Applicable   |                          |
| Handgun Inform   | ation                    |
|                  | ^                        |
| Handgun 1        |                          |
|                  |                          |
| Serial Number    | 124                      |
|                  | No Serial Number         |
| Caliber          | 9                        |
| Make             | Glock                    |
|                  |                          |
| Model            | 19                       |
|                  |                          |
| Handgun 2        |                          |
| Serial Number    | 123                      |
|                  | No Serial Number         |
| Caliber          |                          |
|                  | 3                        |
| Make             | Glock                    |
|                  | ×                        |
|                  | Proceed -> Cancel Accept |
|                  | name or salesperson      |
|                  |                          |

| woder                                                                                                    | 19                                                                                                    | ' |
|----------------------------------------------------------------------------------------------------|----------------------------------------------------------------------------------------------------|---|
| Iandgun 2                                                                                                    |                                                                                                    |   |
| Serial Number                                                                                                    | 123<br>No Serial Number                                                                                                    |   |
| Caliber                                                                                                    | 9                                                                                                    | I |
| Make                                                                                                    | Glock                                                                                                    |   |
| Model                                                                                                    | 19                                                                                                    |   |
| I affirm that the Handgu true, and correct in eve made by me are false, i understand that the tran the conditions of the conditions of the conditions of the conditions of the conditions of the conditions. | In Information on this certification form is complete,<br>ery particular. I realize that if any of the information<br>I am subject to criminal prosecution. I also<br>Insference of any handgun(s) not in compliance with<br>comptions listed on the application may subject me to |   |

(8) After accepting the MHE, you will see a confirmation page. This allows the NJSP Firearms Investigation Unit to review the applicants MHE application.

| Thank you for completing the Seller's Certification for Multiple Handgun Purchase Exemption request. Purchaser will be sent an email informing them about this update. |                                                   |
|----------------------------------------------------------------------------------------------------|---------------------------------------------------|
| Transaction Information                                                                                                    |                                                   |
| lease note the information below for your records and future use.                                                                                                    |                                                   |
| Confirmation Number of Multiple Handgun Exemption Application                                                                                                    |                                                   |
| Purchaser's Name                                                                                                    |                                                   |
| Date of Seller's Certification Submission                                                                                                    | 08/31/2020                                        |
| Seller's Action Taken                                                                                                    | Accepted                                          |
| Number of Handouns under Exemption                                                                                                    | 2                                                 |
| ixempted Handgun Information:                                                                                                    |                                                   |
| Exempted Handgun Information:                                                                                                    | - 124                                             |
| Exempted Handgun Information:<br>Serial Number<br>Caliber                                                                                                    | <br>124<br>9                                      |
| Exempted Handgun Information:<br>Serial Number<br>Caliber<br>Make                                                                                                    | 124<br>9<br>Glock                                 |
| xempted Handgun Information:<br>Serial Number<br>Caliber<br>Make<br>Model                                                                                              | 124<br>9<br>Glock<br>19                           |
| xempted Handgun Information:<br>Serial Number<br>Caliber<br>Make<br>Model<br>Serial Number                                                                             | 124<br>9<br>Glock<br>19<br>123                    |
| xempted Handgun Information:<br>Serial Number<br>Caliber<br>Make<br>Model<br>Serial Number<br>Caliber                                                                  | -<br>124<br>9<br>Glock<br>19<br>123<br>9          |
| ixempted Handgun Information:<br>Serial Number<br>Caliber<br>Model<br>Serial Number<br>Caliber<br>Caliber                                                              | -<br>124<br>9<br>Glock<br>19<br>123<br>9<br>Glock |

NOTE: The MHE requests are tied into your customers Handgun Permit application in FARS. The application cannot be approved until the MHE has been accepted by the dealer. Once the dealer accepts the MHE, the NJSP Firearms Investigation Unit can review the application and approve or deny the request. The investigating police department cannot approve the firearms application until the MHE process is complete. Please process these MHE requests in a timely manner to keep the application process moving quickly. For questions regarding this process, please email FirearmsDealers@njsp.org